# **Enrollment Kiosk: Basic Maintenance**

This Quick Reference (QR) guide explains recommended basic maintenance for your Enrollment kiosks.

### **Best Practices**

It is recommended to run the card printer through a full cleaning cycle with each ribbon change (after approx. 1,000 prints). Additionally, preventative maintenance should be conducted on all the above kiosk components at least once a month and as needed based on kiosk usage. Daily checks to confirm cables are securely connected and the unit is free from dust/spills are highly recommended. Any items should be addressed on the spot if needed rather than waiting for the maintenance period to ensure kiosk functionality.

#### IMPORTANT

When completing maintenance, please note that any time the cabinet door of the kiosk is opened, we recommend unplugging the USB for the touchscreen monitor and then plugging it back in before closing the cabinet door. This will keep the monitor from building up static and losing calibration.

#### Handling the Enrollment program

- 1. Before performing any physical maintenance, the program must be closed to prevent false alerts from being sent to email groups
- 2. Open the cabinet
- 3. Retrieve keyboard and press ESC exit out of the Enrollment program with the red 'X' in the top right-hand corner
- 4. Perform necessary maintenance
  - a. If cleaning a card jam from the embosser, power down the device for safety when clearing and to allow the embosser to run its checks and balances when rebooting.
- 5. Restart the Enrollment program via the Desktop icon or reboot the kiosk when finished
- 6. Place keyboard back inside. Securely close and lock the cabinet.

#### **Printer Maintenance - Monthly**

- 1. Open the cabinet, retrieve the keyboard, and close the Enrollment program.
- 2. Remove Ribbon
  - a. Power off the printer and open the printer cover.
  - b. Remove the ribbon.
  - c. Close printer cover.

© 2021 Everi Holdings Inc. or its affiliates ("EVERI") This is proprietary and confidential material of EVERI. No part of this material may be disclosed in any manner to another party without the prior EVERI.

# Loyalty Enrollment Kiosk Quick Reference

- 3. Use Short Cleaning Card
  - a. Power on the printer.
  - Simultaneously press/hold the 'Ribbon Set' and 'Eject" buttons to access printer Menu.
  - c. Use the 'Ribbon Set' button to scroll down, then select User Mode by holding the 'Ribbon Set' button.
  - d. Select Diagnostics by holding the 'Ribbon Set' button, then use the 'Ribbon Set' button to scroll to Clean Mode.
  - e. Open and insert the Short Cleaning Card into the card presenter on the front of the printer.
  - f. Select Clean Mode by holding the 'Ribbon Set' button to start cleaning cycle. Discard the Short Cleaning card once completed.
  - g. Press 'Ribbon Set' and 'Eject" buttons simultaneously to exit cleaning mode.
- 4. Use Long 'T-Shaped' Cleaning Card
  - a. Open the Long Cleaning Card and insert the narrow end into the front card presenter.
  - b. Follow instruction 3d listed in the above section to access Clean Mode. Printer will run through the cycle once selected.
  - c. It is recommended to run through this process twice, once with each side of the Long Cleaning Card.
- 5. Clean Card Picking Rollers
  - a. Locate the two silver knobs (pictured) on the side of the printer.
  - b. Turn each knob to expose the card picking rollers.
  - c. Use the end of the Long Cleaning Card to clean off any debris.
  - d. Rotate the knobs to return the rollers to their downward facing position.
- 6. Clean Rear Rollers
  - a. Insert the Long Cleaning Card into the top rear dispenser tray slot at the back of the printer.
  - b. Locate the top blue gear on the left side of the printer, turn 5-6 times to clean the rollers. You should feel tension.
  - c. Reverse the turn on the blue wheel to guide the Long Cleaning Card out of the rear dispenser tray slot. **DO NOT** pull manually.
  - d. Repeat these steps on the bottom rear dispenser tray slot by inserting the Long Cleaning Card and turning the bottom blue wheel.
- 7. Replace Ribbon
  - a. Open the printer cover.
  - b. Line up the gears on the new Ribbon with the gears inside the printer and place inside. Ensure there is tension on the ribbon.
- 8. Close the printer cover
- 9. Reopen the Enrollment program, place the keyboard back inside, securely close and lock the cabinet.

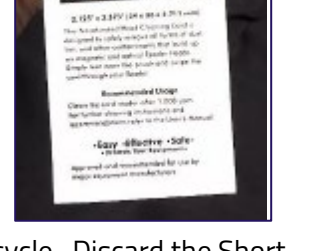

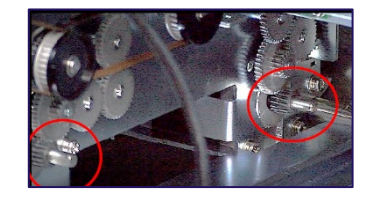

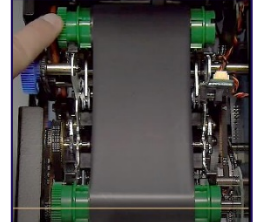

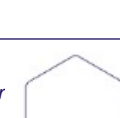

## Loyalty Enrollment Kiosk Quick Reference

#### eSeek M500 Driver's License Scanner Maintenance - Monthly

- 1. Open the cabinet, retrieve the keyboard, and close the Enrollment program
- 2. Cleaning
  - a. Open the eSeek M500 Cleaning Card and insert into the scanner with the tab up. The scanner will run through a cleaning cycle. Repeat this process twice, once on each side of the cleaning card.
  - b. Discard the cleaning card once complete.
- 3. Calibration
  - a. Insert the Calibration Card into the scanner with the arrow facing outward. The card will automatically feed in and out of the scanner during the process.
  - b. Once complete, perform a test enroll/reprint to confirm images are clear and streak free.
    - i. If images appear dirty, proceed to internal mirror cleaning.
- 4. Internal Mirror Cleaning
  - a. Open eSeek M500 side door and insert the Air Divider by positioning it under the top grey spring-loaded line.
  - b. Align the Air Divider with the scanner's side wall and push the Air Divider in until it snaps into place.
  - c. Using canned air with a nozzle, blow a few short bursts of compressed air into the scanner opening.
  - d. Remove the Air Divider and close the eSeek M500 side door.
- 5. Reopen the Enrollment program, place the keyboard back inside, securely close and lock the cabinet.

#### **Printer Head and Sensor Cleaning - Monthly**

- 1. Open the cabinet, retrieve the keyboard, and close the Enrollment program
- 2. Open an Alcohol Swab package and gently press the tip of the alcohol swab against the thermal print head and 3 path sensors.
  - a. Only clean the portion located below the two marked lines.
  - b. **DO NOT** touch the thermal print heads with your hands.
- 3. Allow the alcohol to fully evaporate before continuing printer use.
- 4. Reopen the Enrollment program, place the keyboard back inside, securely close and lock the cabinet.

#### **Touchscreen Calibration/Linearization - Monthly**

- 1. Open the cabinet, retrieve the keyboard, and close the Enrollment program
- 2. Double tap/click the Calibration icon on the desktop

This is proprietary and confidential material of EVERI. No part of this material may be disclosed in any manner to another party without the prior EVERI.

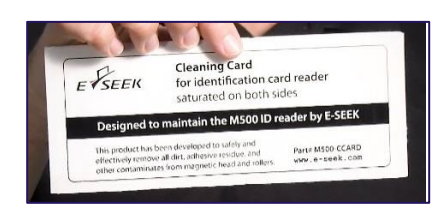

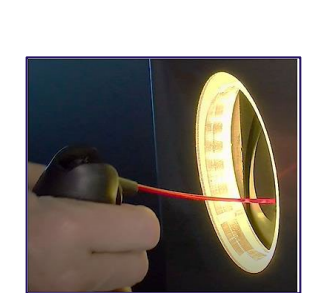

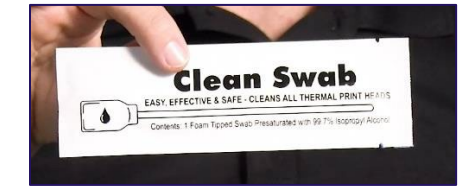

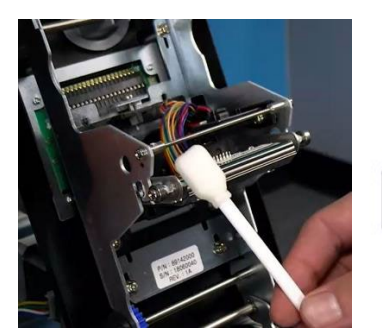

- 3. Follow the on-screen prompts:
  - a. Complete the 3-target calibration process
  - b. Select 'Yes' to test the calibration after targeting is complete.
  - c. The test is completed by touching/dragging a finger across every available square on the screen and around the edges of the screen.
  - d. Double tap the screen once completed to exit and answer the necessary prompts. Repeat test if necessary.
- 4. Double tap/click the Control Panel icon to proceed with linearization (**ONLY PERFORM IF CALIBRATION DOES NOT WORK**).
  - a. Select the Controller Tab then select Linearize.
  - b. Complete 25-target linearization process.
  - c. Test Linearization through 16-target test mode.
  - d. If successful, select Okay on the pop-up. If unsuccessful, select Retry on the pop-up.
- 5. Reopen the Enrollment program, place the keyboard back inside, securely close and lock the cabinet.

#### **Out of Cleaning Supplies?**

Kiosk cleaning supplies can be ordered directly through Everi's Parts Department by emailing PartsOrder@everi.com

# LOYALTY KIOSK SUPPORT: SUPPORT @ATRIENT.ZENDESK.COM

# Everi 24-hour support line: (888) 532-3913 x3

# Visit our website at http://www.everi.com